# YouTube Restricted Mode: Parental Control

### 1. LOG INTO YOUR YOUTUBE ACCOUNT

#### 2. IN THE TOP RIGHT CORNER, CLICK YOUR ACCOUNT LOGO (USUALLY A LETTER)

### 3. GO DOWN THE LIST TO "RESTRICTED MODE"

## 4. CLICK "restricted mode on"

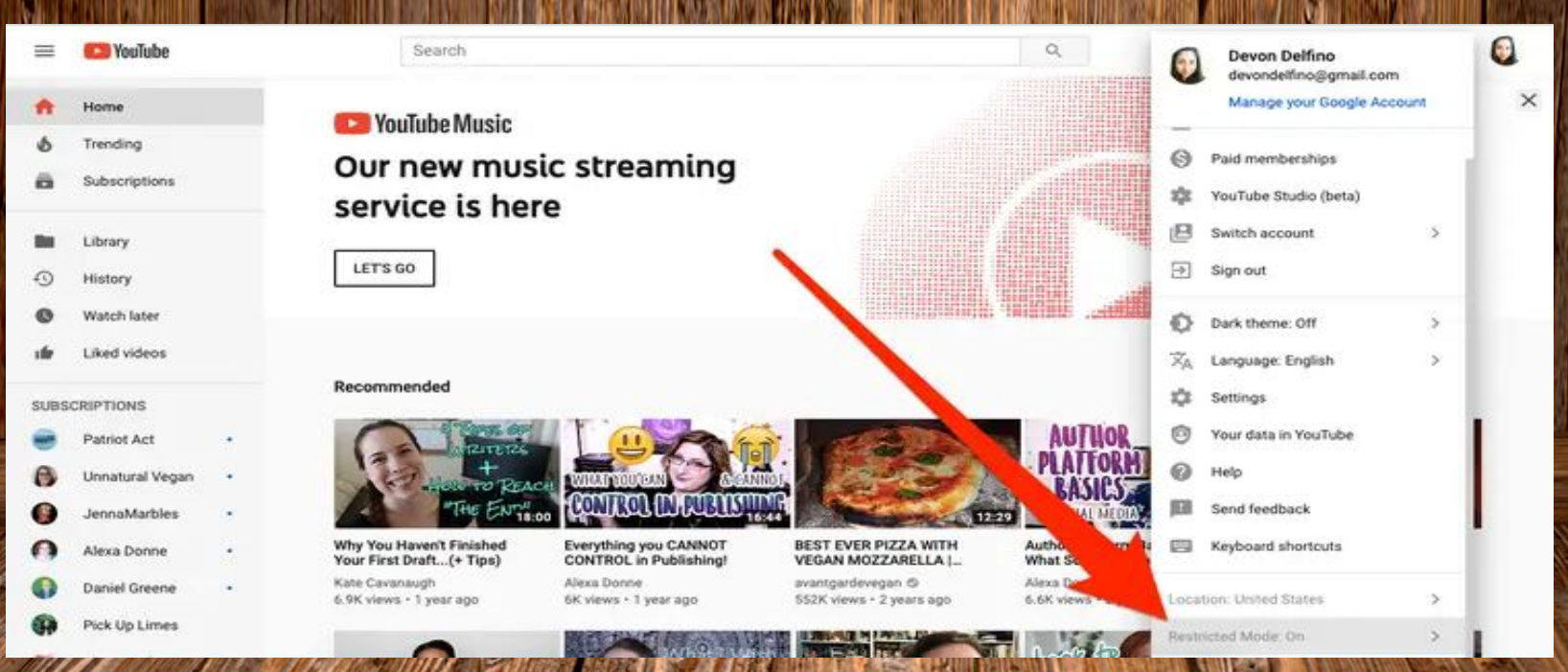

#### More mature videos will be FILTERED OUT WITH THIS MODE On